Om een video van Youtube te downloaden hoef je niets te installeren. Er zijn diverse internettools waar je alleen de link naar het filmpje in hoeft te plakken, bijvoorbeeld Videograbber.

• Zoek in Youtube het filmpje op dat je wilt downloaden. Kopieer de link die bovenin je browser staat.

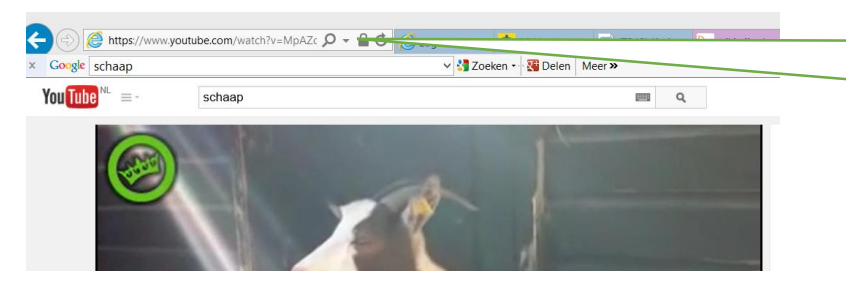

Kopieer deze link naar het Youtube filmpje die je bovenin je browser vindt

- Ga nu naar <u>http://www.videograbber.net/nl/</u>
- Plak de link naar het filmpje op de juiste plek (zie onder) en klik dan op de groene knop 'downloaden'

| _ | Video Gra<br>Gratis video downloaden.                                                     | bber<br>online video's downloader | n                       |                                      |          | 👭 Inloggen | <b>?</b> Help |  |
|---|-------------------------------------------------------------------------------------------|-----------------------------------|-------------------------|--------------------------------------|----------|------------|---------------|--|
|   | Video Downloaden                                                                          | Zoek Video                        | Video Naar MP3          | Videobestand Omzetten                | Scherm O | pnemen     |               |  |
|   | Voer URL of Video Page in                                                                 | nbijv: http://www.yo              | outube.com/watch?v=W9iv | /k5gD4vc<br>Télécharger la version l | Bureau   | Downloa    | den           |  |
|   | Plak hier nu de link die je gekopieerd hebt en<br>klik op de groene knop met 'downloaden' |                                   |                         |                                      |          |            |               |  |

• Misschien krijg je de volgende melding in beeld: 'do you want to run this application?'. Klik dan op 'run'

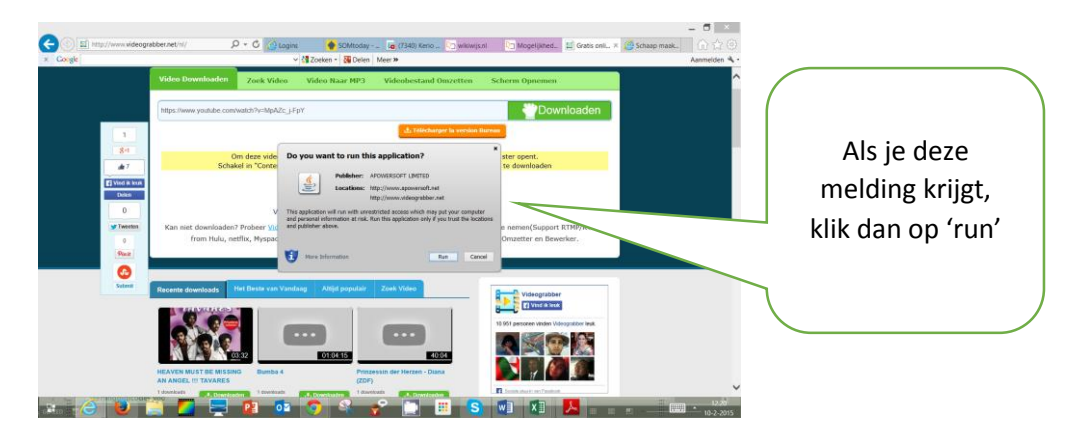

## Video downloaden van Youtube met Videograbber

• Vervolgens krijg je een overzicht te zien met allerlei downloadformaten. Als je een film wilt downloaden is mp4 meestal een goede keuze.

 Klik op het formaat van je keuze. Je krijgt nu de vraag te zien of je het bestand wilt openen of opslaan. Kies voor 'opslaan' (waarschijnlijk wordt het filmpje dan in je map 'downloads' geplaatst) of klik op het pijltje en kies voor 'opslaan als' om zelf de naam van het filmpje te bepalen en de map te kiezen waarin het filmpje wordt opgeslagen.

|             | Video Downloaden Zoek Video Video Naar MP3 Videobestand Omzetten Scher                                                                 | m Opnemen                  |        |
|-------------|----------------------------------------------------------------------------------------------------|----------------------------|--------|
|             | https://www.youtube.com/watch?v=MpAZc_j-FpY                                                                                            | Downloaden                 |        |
| 1           | ds Telecharger in version fluteau                                                                                                    |                            |        |
| 8+1<br># 7  | Schaap maakt raar geluid 00:28 28000 views                                                                                             |                            |        |
| Vind ik kuk | Tips: Rechts-klik 'Download' en kies 'Link&Target Ops                                                                                  | laan als'                  |        |
| Delen       | YouTube heeft recent het downloaden van video's in 1000p en 4K t                                                                       | esolutie beperkt, waardoor |        |
| 0           | odate in theorie net meer kunnen worden gedownload. Haar het is o<br>overkomen. Met behulp van <u>Video Download Capture</u> kunt u HD | Kies yoor 'onslaan' of yo  | ι<br>Ω |
| Tweeten     | vastleggen.                                                                                                    |                            | .01    |
| Pint        | L Downloaden UP4 Middle Quality, MP4, 360p - 1,2 MB                                                                                    | 'opslaan als' om het filmp | ie     |
| 0           | Apowersoft Phone Manager - One-stop<br>Management voor Telefoors UKERN Middle Quality, WebM, 360p - 1.1 HB                             |                            | , -    |
| Submit      | Apowersoft Gratis Schermopname - Leg Alles<br>op uw Scherm Valt                                                                        | bewaren                    |        |
|             | Gratis Video Converter - Hoge Xwaliteit Film<br>Video Converter                                                                        |                            |        |
|             | Streaming Audio Recorder - Neem audio op<br>van um computer imt een 6op-één kwaliteit                                                  |                            |        |
|             | Gratis Desktop Schermrecorder - Neem uw                                                                                                |                            |        |
| MGIA        | u Schane markt mar eshuld (www.videographer.net) mod (117 M0) www.rsrs.Sheers7k geoglevideo.com operation of                           | × (ant)                    |        |

• Zoek je filmpje op. Je kunt het afspelen of bijvoorbeeld bewerken m.b.v. Windows Moviemaker.

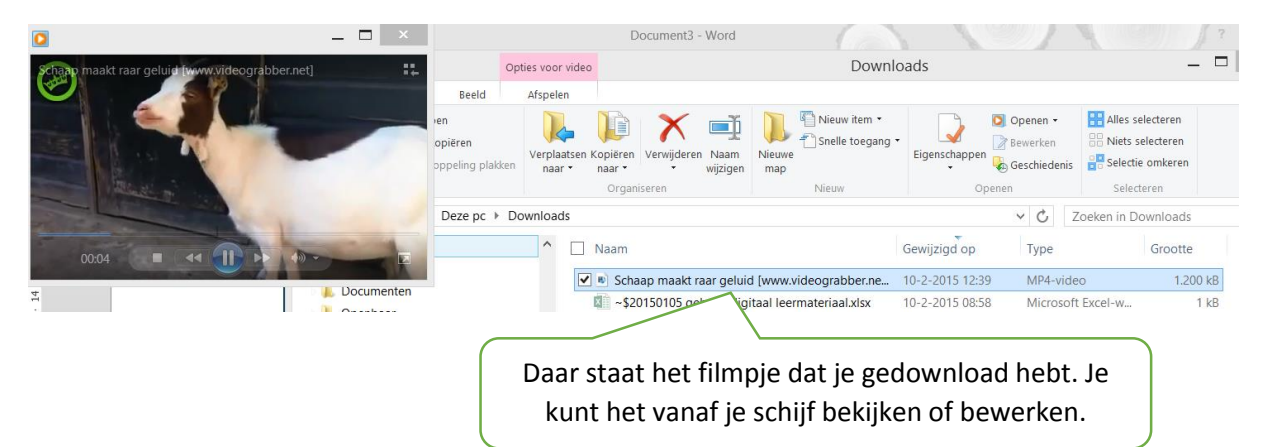